## 第九届中国磁悬浮技术学术会议 (征文投稿)操作手册

1. 进入官方网站首页(<u>https://mst2021.scimeeting.cn/</u>),点击"征文投稿";

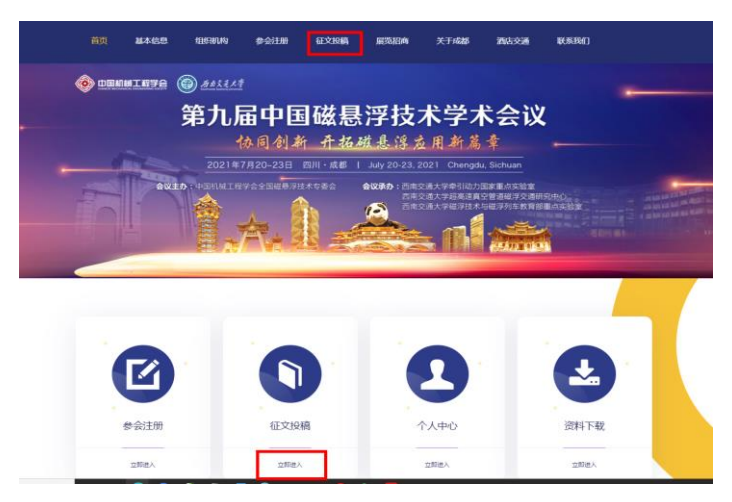

2. 点击"点击投稿",在此界面可下载摘要与全文模板;

| 做悬浮钿序相大技不                                                                                                    |                                                                                             |                                                                                                    |                                    |                               |                                |                    |                  |
|----------------------------------------------------------------------------------------------------|---------------------------------------------------------------------------------------------|----------------------------------------------------------------------------------------------------|------------------------------------|-------------------------------|--------------------------------|--------------------|------------------|
| 磁暴浮轴承转子系统                                                                                                    | 设计建模、磁悬浮                                                                                    | 轴承振动与系统排                                                                                                    | 空制、磁悬浮轴                            | 承测量技术、                        | 意暴浮轴承工业                        | 应用等                |                  |
| 磁悬浮交通相关技术                                                                                                    | 2                                                                                           |                                                                                                    |                                    |                               |                                |                    |                  |
| 磁暴浮列车建模与分                                                                                                    | 忻、磁悬浮列车动                                                                                    | 力学性能研究、                                                                                                    | 遊暴浮列车控制                            | 与信息技术、引                       | <b></b> 空管道磁浮交                 | 通等                 |                  |
| 交叉领域:                                                                                                    |                                                                                             |                                                                                                    |                                    |                               |                                |                    |                  |
| 包括磁悬浮系统可靠                                                                                                    | 性、磁悬浮减振技                                                                                    | 术、直线电机技;                                                                                                    | 术、磁悬浮系统                            | 材料性能研究、                       | 磁悬浮新型应                         | 用等。征稿范围            | 间包括但不限于以上内容      |
| 所有磁暴浮相关内容                                                                                                    | 的可投稿!                                                                                       |                                                                                                    |                                    |                               |                                |                    |                  |
| 投稿注意事项:                                                                                                    |                                                                                             |                                                                                                    |                                    |                               |                                |                    |                  |
| 作者投稿时,先提交                                                                                                    | 论文摘要,经学:                                                                                    | 术委员会评阅后                                                                                                    | 发放录用通知                             | 再提交论文的                        | 全文,摘要和全                        | 文投稿时,需             | 提交PDF版本和WOR      |
|                                                                                                    | Ann                                                                                         | NY IS ALLAN IN TO A                                                                                                    | 日体编版及10日                           | 高方式将于第二                       | 轮通知中发布)                        | 。本次会议将             | 由学术委员会评选出优       |
| (.doc格式) 版本智                                                                                                    | 一份, 格式参照会                                                                                   | 议准铁的权权 (                                                                                                    | THE PAPER BY THE THE THE THE       |                               |                                |                    |                  |
| (.doc格式)版本智<br>论文10篇、优秀口主                                                                                                    | 一份,格式参照名<br>。汇报5人次,并能                                                                       | 或提供的权数(<br>数发证书与奖金作                                                                                                    | 为表彰鼓励。                             | 部分优秀论文档                       | 8优先推荐至《                        | 机械工程学报》            | 》、《振动工程学报》.      |
| (.doc格式)版本名<br>论文10篇、优秀口头<br>《振动与冲击》、《                                                                                               | 一份,格式参照会<br>《汇报5人次,并服<br>流体机械》、《中                                                           | (又提供的代数)<br>(发证书与奖金作<br>国机械工程》等)                                                                                                    | 与表彰鼓励。<br>明刊发表,报到                  | 部分优秀论文排时将为所有参加                | \$P\$优先推荐至《<br>◎人员提供电子         | 机械工程学报)<br>版会议论文集, | 》、《振动工程学报》、      |
| (.doc格式)版本名<br>论文10篇、优秀口当<br>《振动与冲击》、《                                                                                               | ──份,格式参照名<br>↓汇报5人次,并能<br>流体机械》、《中                                                          | (以提供的权权)<br>()发证书与奖金作<br>国机械工程》等)                                                                                                    | 5为表彰鼓励。<br>明刊发表,报到                 | 部分优秀论文#<br> 时将为所有参            | ₿优先推荐至《<br>耐人员提供电子             | 机械工程学报】<br>版会议论文集。 | 》、《振动工程学报》、      |
| <ul> <li>(.doc格式)版本名</li> <li>论文10篇、优秀口当</li> <li>《振动与冲击》、《</li> <li>会议重要时间节点:</li> <li>2021 年 3 月 1 日</li> </ul>                    | 一份, 格式参照名<br>;汇报5人次, 并8<br>流体机械》、《中<br>会议第一轮通》                                              | (以提供的代数)(<br>()发证书与奖金作<br>国机械工程》等)                                                                                                    | 5为表彰鼓励。<br>朝刊发表,报到                 | 部分优秀论文制<br>时将为所有参加            | \$7优先推荐至《<br>診人员提供电子           | 机械工程学报)<br>版会议论文集, | 》、《振动工程学报》       |
| (.doc格式)版本名<br>论文10篇、优秀口头<br>《振动与冲击》、《<br>会议重要时间节点:<br>2021年3月1日<br>2021年4月24日                                                       | 一份,格式参照会<br>定报5人次,并服<br>流体机械》、《中<br>会议第一轮通<br>会议第二轮通                                        | (以線19610)412412(<br>気发证书与奖金作<br>国机械工程》等)<br>知                                                                                                    | 5为表彰鼓励。<br>朝刊发表。报到                 | 部分优秀论文#<br> 时将为所有参            | \$7优先推荐至《<br>除人员提供电子           | 机械工程学报)<br>版会议论文集。 | 》、《振动工程学报》       |
| (.doc格式)版本名<br>论文10篇、优秀口当<br>《振动与冲击》、《<br>会议重要时间节点:<br>2021年3月1日<br>2021年4月24日<br>2021年5月31日                                         | 一份, 格式参照会<br>に 振5人次, 并8<br>流体机械》、《中<br>会议第一轮通<br>会议第二轮通<br>会议论文摘要                           | (以當時的代数)<br>(成发证书与奖金作<br>国机械工程》等)<br>知<br>知                                                                                                    | 5为表彰鼓励。<br>朝刊发表。报到                 | 部分优秀论文礼<br>时将为所有参             | \$7优先推荐至《<br>餘人员提供电子           | 机械工程学报)<br>版会议论文集。 | )、《振动工程学报》,<br>, |
| (.doc格式) 販本省<br>论文10篇、优秀口当<br>《振动与冲击》、《<br>会议重要时间节点:<br>2021年3月1日<br>2021年5月31日<br>2021年6月6日                                         | 一份, 格式参照各大次, 并8<br>定证授5人次, 并8<br>流体机械》、《中<br>会议第一轮通<br>会议第二轮通<br>会议论文编要<br>摘要录用通知           | 2026年13月11日の代数(<br>「反逆正书与奖金作<br>国机械工程》等)<br>知<br>短<br>現<br>現<br>現<br>現<br>気<br>気<br>気<br>し<br>気<br>気<br>近<br>北<br>ち<br>与<br>実<br>金<br>作<br>し<br>、<br>数<br>1<br>し<br>、<br>数<br>1<br>し<br>、<br>数<br>1<br>し<br>、<br>数<br>1<br>の<br>、<br>の<br>、<br>の<br>、<br>の<br>の<br>の<br>の<br>、<br>の<br>の<br>の<br>の<br>の<br>の<br>の<br>の<br>の<br>の<br>の<br>の<br>の | 5为表彰鼓励。<br>朝刊发表。报到                 | 部分优秀论文礼时将为所有参                 | \$7优先推荐至《<br>餘人员提供电子           | 机械工程学报)<br>版会议论文集。 | 》、《振动工程学报》,      |
| (.doc格式) 販本省<br>论文10篇、优秀口当<br>《振动与冲击》、《<br>会议重要时间节点:<br>2021年3月1日<br>2021年4月24日<br>2021年5月31日<br>2021年6月6日<br>2021年6月6日              | 一份, 格式整腸5人次, 并8<br>定服5人次, 并8<br>充体机械》、《中<br>会议第一轮通。<br>会议第二轮通<br>会议论文编要<br>摘要录用通知<br>会议二轮通知 | (以證)(時時代較<br>())<br>())<br>())<br>()<br>()<br>()<br>()<br>()<br>()<br>()<br>()<br>()                                                                                                    | ≕为表彰鼓励。<br>朝刊发表。报到                 | 部分优秀论文4                       | \$7优先推荐至《<br>餘人员提供电子           | 机械工程学报)<br>版会议论文集。 | 》、《振动工程学报》       |
| (.doc格式) 飯本省<br>论文10篇、优秀口当<br>《振动与冲击》、《<br>会议重要时间节点:<br>2021年3月1日<br>2021年4月24日<br>2021年5月31日<br>2021年6月6日<br>2021年6月6日<br>2021年7月2日 | 一份, 格式参照各人次, 并出<br>定服5人次, 并出<br>流体机械》、《中<br>会议第一轮通》<br>会议第二轮通<br>会议论文编要<br>摘要录用通知<br>会议记轮通纸 | (以前)(時代数)<br>(反変正も与定金作<br>国机械工程)等)<br>知<br>短続截止<br>发出截止<br>回执提交截止<br>提交截止                                                                                                    | 为表彰鼓励。<br>朝刊发表。报到                  | 部分优秀论文都                       | \$代先推荐至《<br>除人员提供电子            | 机械工程学报)<br>版会议论文集。 | 》、《振动工程学报》。      |
| (.doc格式) 飯本省<br>论文10篇、优秀口為<br>《振动与冲击》、《<br>名议重要时间节点:<br>2021年3月1日<br>2021年4月24日<br>2021年5月31日<br>2021年6月6日<br>2021年6月6日<br>2021年7月2日 | 一份, 借式整個為<br>に泥板5人次, 并膨<br>流体机械)、(中<br>会议第一轮通)<br>会议第二轮通<br>会议论文描要<br>编要录用通知<br>会议论文述会文     | (20)加快的代数(<br>(取扱证书与来)<br>第1)<br>10)<br>11)<br>12)<br>13)<br>14)<br>14)<br>15)<br>15)<br>15)<br>15)<br>15)<br>15)<br>15)<br>15                                                                                                    | 为表彰数历。<br>朝刊发表,报到                  | 部分优秀论文者                       | \$7优先推荐至《<br>\$○人员提供电子         | 机械工程学报)<br>版会议论文集, | 》、《振动工程学报》       |
| (.doc格式) 飯本名<br>论文10篇、优秀口当<br>《振动与冲击》、《<br>会议重要时间节点:<br>2021年3月1日<br>2021年4月24日<br>2021年5月3日<br>2021年6月6日<br>2021年6月6日<br>2021年7月2日  | 一份, 稀式整個為<br>定記類5人次, 并能<br>流体机械 》、《中<br>会议第二轮通<br>会议论文编要<br>编要录用通知<br>会议论文编更<br>资议论文全文      | (以進行)的代較((<br>「<br>)<br>()<br>()<br>()<br>()<br>()<br>()<br>()<br>()<br>()                                                                                                    | 为表彰鼓励。<br>朝刊发表,报到<br><b>孚技术学术会</b> | 部分优秀论文4<br>时将为所有参约<br>议 (初、投稿 | β优先推荐至《<br>β金人员提供电子<br>)操作手册.p | 机械工程学报)<br>版会议论文集, | 》、《振动工程学报》       |

3. 点击个人中心"征文投稿";

| 令人中心   | 至 第9届中国截届时技术学校                                                                    |                                                                                                 |                                                                  |      |
|--------|-----------------------------------------------------------------------------------|-------------------------------------------------------------------------------------------------|------------------------------------------------------------------|------|
| 🍐 首页   | 注册编号                                                                              | 注册费用类型                                                                                          |                                                                  | 数    |
| E 参会注册 | 20                                                                                | 学生代表-现场激舞-CNY-1500.00                                                                           |                                                                  | -1   |
| ▲ 征文投稿 |                                                                                   |                                                                                                 |                                                                  |      |
| 百 订单管理 | 3. 温馨提示                                                                           |                                                                                                 |                                                                  |      |
| □ 个人信息 | •                                                                                 |                                                                                                 |                                                                  | 联系我们 |
| ◎ 账号密码 |                                                                                   |                                                                                                 |                                                                  |      |
|        | 注: 个人中心首页注册盤<br>提交多次但请确保最后一<br>同时会务组会向忽邮箱发<br>会议租关咨询、答疑等一<br>会议官方邮箱为: csmst<br>岗位 | 要获态栏中"支付"按钮可以重复<br>次提交的是正确信息。会务组审核<br>送注册成功邮件,即为注册成功。<br>切相关事宜,推荐以邮件形式联系<br>_2021@163.com<br>姓名 | 操作以更改发票信急。凭证等,可以<br>通过之后,"支付"按钮将会消失,<br>请注意查收邮件。<br>会议组织方,<br>电话 |      |
|        | Plia                                                                              | 99.25                                                                                           | 15207106220                                                      |      |
|        | 会议总负责                                                                             | ダ炎                                                                                              | 13982299935                                                      |      |
|        | M-P F-INIA                                                                        | 张晋信                                                                                             | 15944021771                                                      |      |
|        | 子木与投稿                                                                             | 刘服徽                                                                                             | 18048064857                                                      |      |
|        |                                                                                   | 17 T m                                                                                          |                                                                  |      |

4. 阅读征文投稿须知,点击"开始提交";

|        | Ξ 199644688178245743182A<br>▲ Geffinm                                                                                                    |
|--------|----------------------------------------------------------------------------------------------------|
| 💧 首页   | 网络拉根属的日 描写作者信息 语写稿件内容 稿件预定 完成投稿                                                                                                    |
| 😫 参会注册 |                                                                                                    |
| 🧶 征文投稿 | 红文明镜                                                                                                    |
| а 订单管理 |                                                                                                    |
| ■ 个人信息 | 会议主题:协同创新,开拓磁局序应用新稿章。<br>本次会议以学术探讨为核心宗旨,操收磁易浮相关的学术论文摘要与金文投稿。会议讨论主题涉及                                                                                                    |
| ● 账号查码 | 磁易浮轴承相关技术: 磁易浮轴承转子系统设计建模、磁易浮轴承振动与系统控制、磁易浮轴承测量技术、磁易浮轴承孔<br>磁易浮交通相关技术: 磁易浮列车建模与分析、磁易浮列车动力学性能研究、磁易浮列车控制与信息技术、真空管道磁浮<br>交叉破墟:包括磁易浮系称印置性、磁易浮减振技术、直线电机技术、磁易浮系统材料性能研究、磁易浮新型应用等。征利<br>所有磁易浮相关内容均可投稿 |
|        | 投稿注意事項:<br>作者投稿时,先提交论文摘要,经学术委员会评阅后发放录用通知,再提交论文全文,摘要和全文投稿时,需提交PDF版<br>投稿方式格子第二轮通知中发布)。本次会议将由学术委员会评选出优秀论文10篇、优秀口头汇报5人次,并颁发证书与<br>程学报》、《振动与冲击》、《流体机械》、《中国机械工程》等新刊发表。报到时将为所有参会人员提供电子版会议论:       |
|        | 会议重要的间节点<br>2021年3月1日会议第一轮通知<br>2021年5月31日会议论文编要投稿截止日期<br>2021年6月6日 頒要長用通知发出截止日期<br>2021年7月9日会议论文金文提交截止これ                                                                                   |
|        |                                                                                                    |

5. 填写作者信息(此信息默认注册者即为该论文通讯作者),点击"下一步";

| 参会注册   | ● 同志投稿:300 第日存者信息 項目時有方音 新件预定 完成投稿 |
|--------|------------------------------------|
| 征文投稿   |                                    |
| 订单管理   | 中交建程" 勃動                           |
| 3 个人信息 | 所在图18* 山东省 ~                       |
| 账号密码   | 工作单位* 中國海洋大学                       |
|        | 手机号码* 17305313325                  |
|        | 电子邮稿* 185666821@qq.com             |

6.填写其他作者信息,可点击"添加作者"进行其他作者信息的添加,完成后, 点击"下一步";

| 个人中心     |                                  |
|----------|----------------------------------|
| 💧 首页     | 征文段稿                             |
| 😫 参会注册   | ◎ 開始投始回回 填写作者信息 填写操作内容 银件预选 免或投機 |
| 👲 征文投稿   |                                  |
| ■ 稿件评审状态 | 所有作者 + 汤加作者 1                    |
| 📋 订单管理   | 第1作者                             |
| ■ 个人信息   | 姓名*                              |
| 🔇 账号密码   | 所属单位 1*                          |
|          | + 添加利用中心                         |
|          | 所有作者 + 选加作者                      |
|          | 上—步   第5件者信息 下—步   第5编件信息 2      |
|          |                                  |

7. 填写论文相关信息,完成后,点击"下一步";

| 首页     | 🥑 阅读投稿须知          |                                |
|--------|-------------------|--------------------------------|
|        |                   | 0                              |
| 参云注册   |                   |                                |
| 征文投稿   | 主题分类*             | 请选择 🔻                          |
| 稿件评审状态 | 中文题目*             |                                |
| 订单管理   | 摘要*               | B I $\Omega \times_i \times^i$ |
|        |                   |                                |
| 个人信息   |                   |                                |
| 账号密码   |                   |                                |
|        |                   |                                |
|        |                   | 字符                             |
|        | 关键词*              |                                |
|        | 上传论文摘要            | 会选择上代论文调度Word版 IIII            |
|        | Word版*            | 需提交给文据要Word版本 上传文件类型:doc、docx  |
|        | 上传论文摘要PDF         | 会調理上传能文编型PDF版 图版               |
|        | 愈×                | 需提交论文提要PDF版本 上传文件类型:PDF        |
|        | 论文录用展示方式<br>意愿征调* | □ □头报告 ○ 学术展板 ○ 无              |

8. 预览稿件信息,确认无误,点击"下一步",若有误可点击"上一步"进行修改;

|          | II RIGHANGHIJIKATANIKA 🙆 MITAN       |
|----------|--------------------------------------|
| 💧 首页     | 征文1946                               |
| 😫 参会注册   | ● 同志投稿例如 ● 項写作者信息 ● 填写稿件内容 解释系统 免疫投稿 |
| 🔔 征文投稿   |                                      |
| ■ 稿件评审状态 | 主题分辨: 磁导评地评师子系统设计建模                  |
| 🧰 订单管理   |                                      |
| ■ 个人信息   |                                      |
| S 账号密码   | RE:                                  |
|          | 关罐词:                                 |
|          | 上传论文摘要Word版: 点击查看                    |
|          | 上传论文编要PDF版: 点击查看                     |
|          | 上一步!如写简件绘图                           |

9. 提示"提交成功",即为论文摘要提交完毕,后续可继续投稿。此为论文摘要提交全部操作,请注意摘要提交时间节点按时提交;

| 令人中心     | 三 第9周中国最目的技术学术讨论会 🙆 並用合同               |
|----------|----------------------------------------|
| 💧 普页     | 征文段编                                   |
| 😫 参会注册   | ● 周速投稿须如 ● 填写作者信息 ● 填写操件内容 ● 操作投流 完成投稿 |
| 🤙 征文投稿   |                                        |
| a 稿件评审状态 |                                        |
| 🧰 订单管理   | o                                      |
| ■ 个人信息   | 🔹 🗸 🧹 🖕 🤉 提交成功!                        |
| 《 账号密码   | 如果您还有其他论文需要继续提交,督 点击这里继续投稿!            |
|          | —————————————————————————————————————  |
|          |                                        |

10. 回到个人中心首页,稿件管理状态栏。可对已提交论文摘要进行修改和删除操作。如若删除,重复上述操作进行摘要提交;

| 🔒 个人中心                                                                                                    | <u></u> 第9篇中国舰剧学技术 | 7.4110a 🖉 🕮 🕅    | )    |       |           |     |             | 0              |
|----------------------------------------------------------------------------------------------------|--------------------|------------------|------|-------|-----------|-----|-------------|----------------|
| <ul> <li>         ・</li> <li>         ・</li></ul> | <b>日</b><br>伊全注册   | <b>國</b><br>征文投稿 | た人気息 |       |           |     |             |                |
| 41.01000 88件评审优态                                                                                                    | 注册做费               |                  |      |       |           |     |             |                |
| 1 订单管理                                                                                                    | 注册编号               | 注册费用典型           |      |       | 17日<br>日本 | 注册费 |             |                |
| ■ 个人信息                                                                                                    | -                  |                  |      |       |           |     |             |                |
| 3 账号密码                                                                                                    | 投稿管理 点击综议编件        |                  |      |       |           |     |             |                |
|                                                                                                    | ID 分类              |                  |      | RE EL | ж         | PW  | 握交状态<br>已完成 | 操作:<br>之存录 首先除 |
|                                                                                                    | ◎ 温馨標示             |                  |      |       |           |     |             |                |

11. 摘要审核通过后,会务组会向您发送摘要录用邮件通知,请注意查收。同时 个人中心首页,稿件管理状态栏中提示"上传",点击上传论文全文;

| 令人中心                                                                      | Ⅲ 第9周中国 <b>战</b> 国对技术 | 7*1110a 🙆 10011111 |     |      |      |      |                                       | 🕘 initiat |
|---------------------------------------------------------------------------|-----------------------|--------------------|-----|------|------|------|---------------------------------------|-----------|
| <ul> <li>▲ 単页</li> <li>● 単页</li> <li>● 会注册</li> <li>▲ Granting</li> </ul> | <b>注</b><br>●金注册      | <b>國</b><br>征文投稿   | 〇〇〇 |      |      |      |                                       |           |
| <ul> <li> 确件评审状态</li> </ul>                                               | 注册做费                  |                    |     |      |      |      |                                       |           |
| 订单管理                                                                      | 注册编号                  | 注册费用类型             |     |      | 数量   | 注册费  |                                       |           |
| ■ 个人信息                                                                    | 20                    |                    |     |      |      |      | NCLT-GENY SELA                        |           |
| 5 账号密码                                                                    | 投稿管理 点击现交后件           |                    |     |      |      | _    |                                       |           |
|                                                                           | ID 分类                 |                    |     | 题日   | 第一作者 | 继交状态 | 資料上使 )。作                              |           |
|                                                                           | 35                    |                    |     | 1000 |      | Brut | 金文期件PDF版 未上<br>传<br>金文期件Word版 未<br>上传 |           |
|                                                                           | 2. 建築理示               |                    |     |      |      | _    |                                       |           |

12. 全文上传成功后,点击"确认提交",完成"征文投稿"全部操作;

| 😪 个人中心 | 王 第9届中国磁星浮技术学术讨论会 🌘 返回官网              |
|--------|---------------------------------------|
| ▲ 首页   | 上传                                    |
| 2 参会注册 |                                       |
| 🤙 征文投稿 | 全文附件PDF版* 今选择全文粥件PDF版 MIX 上传文件类型: pdf |
| 稿件评审状态 | 全文附件Word版* 会选择全文附件Word版 mt            |
| 盲 订单管理 | 上传文件类型: doc. docx                     |
| ■ 个人信息 | 25回 検定提交                              |
| 🔇 账号密码 |                                       |

13. 可在个人中心"稿件评审状态"中查看论文提交情况,可多次提交论文,但 评审组将以最后一次提交为最终版,请提交时注意。

| 人中心    | <b>三 第9</b> 篇 | 中国峨且穿技术学术讨论会          | )      |      |      |                               |    |
|--------|---------------|-----------------------|--------|------|------|-------------------------------|----|
| 🍐 貧页   | 投稿管理          |                       |        |      |      |                               |    |
| 🚦 参会注册 | 点出提交稿         | ŧ.                    |        |      |      |                               |    |
| 🤙 征文投稿 | ID            | 分类                    | 题目     | 第一作者 | 提交状态 | 资料上传                          | 操作 |
|        | 35            | 磁學浮袖浮碎子系统设计建模         | 波是额GV的 | 孙炳武  | 已完成  | 全文期件PDF版 已<br>上传<br>全文期件Word版 |    |
|        |               | F(# 1 0 and #16 106/0 |        |      |      | DT14                          |    |
| □ 个人信息 |               |                       |        |      |      |                               | -  |
| 3 账号密码 |               |                       |        |      |      |                               |    |